# 如何于商务"网上理财" 新增普通用户?

每个商务"网上理财"账户最多可有两个 主要用户,普通用户的数量则没有上限,你可按照业务需要新增多个普通用 户。你只需几个简单步骤即可於商务"网 上理财"新增普通用户。

### 新增普通用户的流程:

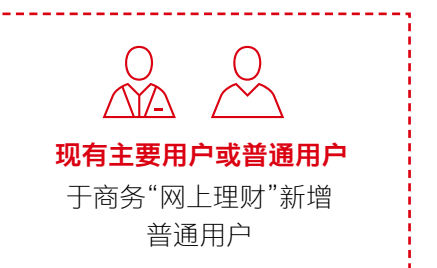

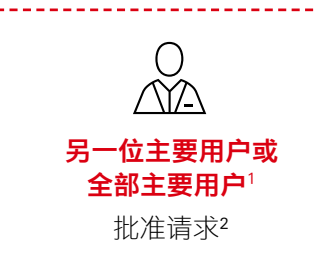

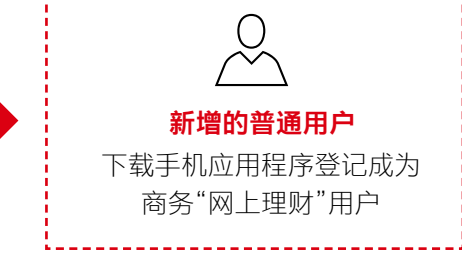

1. 如管理监控设定为"双重", 普通用户新增用户需要两位主要用户审批。

2. 如管理监控设定为"单一", 主要用户新增用户无须审批; 但如管理监控设定为"双重", 则需要另一位主要用户审批。

#### 小贴士: 如何查看管理监控设定? 第1步: 11日本 登录并选择右上方的"账户 管理"图标 第2步: 账户管理 选择"账户设定"下的"管理监 用户管理 账户设定 通信中心 控授权" 设定曾通用 曾理你的联条信息 更改用户信息 / 删除用户 设定海外自动柜员机提款限额 信息中心 自动田内 设定亦易限额 WeChat 195 第3步: 授权签署 - 管理监控 ② 管理监控设定会显示於蓝色 信息格内 () 您有"两个"主要用户和您正使用"单一"管理监控的组合。您也可以随时通过更改接些差要接合以配合你的日常重结要要。 如要力理网上交易(例如支款给普通受款人、设定指定受款人、买卖投资产品等)。您必须遵保您的运动电话号有以收款借多 付款管理 联络资料管理 强积金服务管理 ¥# 0

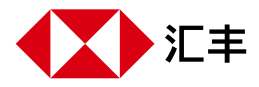

## 

| D | 登录并选择右上方的"账户<br>管理"图标。                                                                                                    | 商务"网上理财"   <b>新</b> 江丰机江                                                                                                    |                                                                                                    | 7 <b>4<sup>30</sup> x3<sup>0</sup> x</b>                       | Eng 繁                                          |
|---|----------------------------------------------------------------------------------------------------|----------------------------------------------------------------------------------------------------|----------------------------------------------------------------------------------------------------|----------------------------------------------------------------|------------------------------------------------|
|   |                                                                                                    | ★ 主页                                                                                                    | 快速连结                                                                                                    | P                                                              | <b>1</b> 秘诀                                    |
| 2 | 点选"设定普通用户"。                                                                                                    | <ul> <li>★ 我的HSBC ×</li> <li>● 电子结单及电子通知书</li> <li>● 现金管理探权 ×</li> <li>● 信息 ×</li> <li>● 信息中心</li> <li>● 氏户管理 ▲</li> </ul>                                                                                   | 账户管理<br>用户管理<br>设定管通用P ><br>更改用户语是 / 制除用P ><br>                                                                                                    | 账户设定           普理应控策权           设定海外自动相反机提款滞额           设定交易烘器 | 通信中心       管理你的联系信息       信息中心       VeChat 服务 |
| 3 | 输入新增普通用户的信息,<br>按"继续"。<br><b>注意:</b><br>"简称"用于识别执行特<br>定交易的用户,由6个<br>字母或数字组成,可以<br>是A至Z和/或0至9的任<br>意组合。请留意简称于<br>提交后不能更改。 | <ul> <li>★ 我的HSBC ×</li> <li>● 电子结单及电子通知书</li> <li>現金管理投及 ×</li> <li>信息 ◆</li> <li>信息中心</li> <li>・</li> <li>● 投产管理 ◆</li> <li>● 足び</li> <li>● 投充目通用户</li> <li>● 私記求</li> <li>● 私記求</li> <li>● 私記求</li> </ul> | L 位装数構成) 以 定言 通用户 ④ 和川市受用山下的款种情景发出的有量之間有的性感感动及激振行 ■ 用户该引<br>前的性情的性格 ■ 建立物文化、有关状的、<br>发音 ● 要定身が任何有 ● 要定身が任何有 ● 学家者の任何有 ● 学家者の任何有 ● 学家者の任何有 ● 学家者の任何有 ● 学家者の任何有 ● 学家者の任何有 ● 学家者の任何有 ● ● ● ● ● ● ● ● ● ● ● ● ● ● ● ● ● ● ● | ◆ 2 核实践符                                                       | 3. 將以臣朱                                        |

### 小贴士: 如何管理账户访问权限于新的普通使用者?

你可以于"账户"內选择新用 户可使用的账户。请指定所 选账户的每日交易限额。

| =        | 信息中心   | 查看贸易交易追踪器                       |                | 账户详情及管理  |  |
|----------|--------|---------------------------------|----------------|----------|--|
| ф        | 账户管理 ^ | 管理/设定贸易服务申请                     |                | 付款及转账    |  |
| 5        | 总筑     | 账户 ⑦                            |                | 投资       |  |
|          | 设定曾通用户 | 透泽此用户可便用的账户                     |                | 强权主及保险服务 |  |
| <u>.</u> | 网上申请状态 | □ 账户                            | 毎日账户限额(HKD 港元) | 贸易解决方案   |  |
| =        | 活动纪录   | HSBC AMH CMB DBB TEST ACCOUNT 1 |                | 账户       |  |
| t        |        | 外币通储蓄<br>002-4-654386           |                |          |  |
|          |        |                                 |                |          |  |

# 查看确认页面上的详细信息,然后按"确认"提交。

|           |             | 1. 设定普通用户            | 2. 核实指示      |        | 3. 确认指示   |   |
|-----------|-------------|----------------------|--------------|--------|-----------|---|
|           | BORDHISDC X |                      |              |        |           |   |
| ÷         | 电子结单及电子通知书  | 设定普通用户 — 核实指示        |              |        |           |   |
|           |             | 请核对以下信息并点击"确认"。如需更改资 | 彩,请点击"更改"。   |        |           |   |
| <b>**</b> | 现金管理授权 🗸 🗸  | 用户资料                 |              |        |           |   |
|           | 信息 🗸        | 姓名                   | 香港島分证 / 护照号码 | 简称     |           |   |
|           | 10-11-0-17A | ABC                  | 123456       | 123456 |           |   |
|           | 信息中心        | 移动电话号码               | 电邮地址         | 签署组别   |           |   |
|           |             | 852 98765432         | 123@ABC.COM  | AsE    |           |   |
| Ø         | 账户管理 ^      | 所选服务                 |              |        |           |   |
|           | 275         |                      | 40 4 1 House |        |           |   |
| 5         | 10-00       | 服务                   | 服务选项         |        |           |   |
|           | 设定普通用户      | 账户详情及管理              |              |        |           |   |
| ⊭         |             | 1. 账户查询              |              |        |           |   |
|           | 网上申请状态      | 2. 电郎                |              |        |           |   |
| =         | 活动纪录        | 3. 活动记录              | 均用产          |        |           |   |
|           |             | 投资                   |              |        |           |   |
| Ť         |             | 4. 市场信息宣询            |              |        |           |   |
|           |             |                      |              |        |           |   |
| -         |             | 28/2                 |              |        |           | _ |
| -         |             | B-766                |              |        | 102- 1041 |   |
|           |             | RUR                  |              |        | 950. 95V  |   |

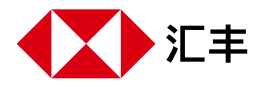

4

## 🔗 另一位主要用户或全部主要用户于商务"网上理财"审批请求

|          | 登录并选择右上方的"账户  | 商务 | "网上理财"   新 汇丰机汇 |          |               |                                                                                                    |     |     |          |   | Eng 繁   登出                                                                      |
|----------|---------------|----|-----------------|----------|---------------|----------------------------------------------------------------------------------------------------|-----|-----|----------|---|---------------------------------------------------------------------------------|
| Ψ        | 管理"图标。        |    | <br>▼▶汇丰        |          |               |                                                                                                    |     | ?   | _22      | × | BIBTESTPA<br>上一次登录: 2023年07月19日 10:37:13 (香港时间)                                 |
|          |               | ٨  | 主页              | 快速连结     |               |                                                                                                    |     |     | D        |   | 📵 秘诀                                                                            |
|          |               | ۵  | 我的HSBC          | ●        | ②<br>我的汇丰账户转账 | ⑦ ○ ○ < |     | 表格及 | ☑  文件递交中 |   | 利用"转数快"(FPS) 进行即时支付。实现简<br>化,电子化。                                               |
|          |               | ** | 优惠及商业洞察         | 动转账      |               |                                                                                                    |     |     | νĎ       |   | 了解在亚太地区的即时支付潜力。透过"转数快"支<br>付系统 (FPS) 体验简单流畅的付款服务,为您的企<br>业提供要简单、即时目安全的付款和收款方式。从 |
|          |               | •  | 账户服务            | 账户总览     |               |                                                                                                    |     |     |          |   | 此无须等待支票兑现。                                                                      |
|          |               | đ  | 付款及转账           | HSBC AMH | CMB DBB TES   | T ACCOUNT                                                                                                    | 1 ~ |     |          |   | •                                                                               |
| ¥        |               | _  |                 |          |               |                                                                                                    |     |     |          |   |                                                                                 |
| 2        | 选择"账户设定"下的"管理 | A  | 我的HSBC ×        | 账户管理     |               |                                                                                                    |     |     |          |   |                                                                                 |
| <b>T</b> | <b>当行仅似 。</b> | ۵. | 电子结单及电子通知书      |          |               |                                                                                                    |     |     |          |   |                                                                                 |

用户管理

|   | 信息   | ~ | 设定普通用户        |   |
|---|------|---|---------------|---|
|   | 信息中心 |   | 更改用户信息 / 删除用户 |   |
| đ | 账户管理 | ^ | 启动用户          |   |
|   |      |   |               | - |

### 于"用户管理"中选择请求及 按"授权"审批。

3

Δ

| A  | 我的HSBC 🗙                                                           | abhHSBC ×<br>授权体型 - 管理吃控 の |      |        |                    |  |        |   |  |
|----|--------------------------------------------------------------------|----------------------------|------|--------|--------------------|--|--------|---|--|
| ٠  | 电子结单及电子通知书                                                         |                            |      |        |                    |  |        |   |  |
| *  | 現金管理投入 >                                                           |                            |      |        |                    |  |        |   |  |
| -  | 信息 ✓  の要力理网上交易(例如支款給普通受款人、设定指定受款人、买卖投资产品等),信必须提供您的流动电话号码以收款相关程信提示。 |                            |      |        |                    |  |        |   |  |
| ŧ  | 信息中心<br>账户管理 🔨                                                     | 用户管理 🚺                     | 付款管理 | 联络资料管理 | 强积金服务管理            |  |        |   |  |
| \$ | 总览                                                                 |                            | 用户管理 |        | 姓名                 |  | 简称     |   |  |
| Ł  | 管理监控授权                                                             | ۲                          | 设定   |        | CHAN TAI MAN CHTAN |  | СНТАМА |   |  |
| 4  | 网上申请状态<br>活动纪录                                                     |                            |      |        |                    |  |        | _ |  |
| t  |                                                                    |                            |      |        |                    |  |        |   |  |
| -  |                                                                    |                            |      |        |                    |  |        |   |  |
| ۲  |                                                                    |                            |      |        |                    |  |        |   |  |
|    |                                                                    |                            |      |        |                    |  | 拒绝     | 紋 |  |

账户设定

管理监控授权

设定交易限额

设定海外自动柜员机提款限额

通信中心

信息中心

WeChat 服务

>

>

管理你的联条信息

>

>

>

#### 查看确认页面上的详细信 息,然后按"确认"提交。

| ŧ        | 我的HSBC 🗙   | 授权用户管理 _ 核实指示       |               |       |
|----------|------------|---------------------|---------------|-------|
| ۵        | 电子结单及电子通知书 |                     |               |       |
|          | 现金管理授权 🗸 🗸 | 请核对以下资料并按"确认"以进行授权。 |               |       |
|          | 信息 🖌       |                     |               |       |
|          | 信息中心       | 授权签署资料              |               |       |
| <b>.</b> | 账户管理 🔥     | 第一授权人               | 更改类别          |       |
| +        | 总览         |                     | 设定普通用户        |       |
| -        |            | 姓名                  | 简称            |       |
| ×        | 管理监控授权     | CHAN TAI MAN        | CHTAMA        |       |
|          | 网上申请状态     | 流动电话号码              | 电邮地址          |       |
| 4        | 活动纪录       | 852-98989898        | TEST@TEST.COM |       |
|          |            | 签署组别                |               |       |
| t        |            | 没有组别                |               |       |
|          |            |                     |               |       |
| -        |            | 已选择服务               |               |       |
|          |            | 1 账户查询              | 2 电邮          |       |
|          |            |                     |               | 取消 确认 |

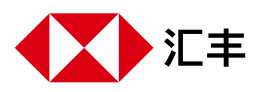

## 🖉 新普通用户登记商务"网上理财"

审批完成后,新增的普通用户将收到手机短信和电邮通知,登记 用户资料使用商务"网上理财"。请于App Store、Google Play或 百度手机助手搜索"香港汇丰BusinessExpress"下载程序。

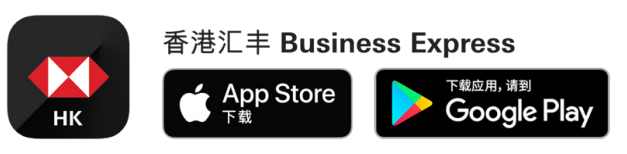

请查看我们的<u>商务"网上理财"登记用户指南</u>了解更多详情。

香港汇丰Business Express手机应用程序("应用程序")为香港上海汇丰银行有限公司("香港汇丰")所提供,仅供香港汇丰现有工商金融客户使用。 就任何人士在任何司法管辖区下载或使用此应用程序会违反其法律或法规,或本行未获发牌或授权在该等司法管辖区提供此应用程序及/或任何服务而 言,本行无意让任何身处该等司法管辖区的人士下载或使用此应用程序。我们不会就有关应用程序收取费用。但阁下的流动网络供应商可能会就你取得 有关应用程序的过程中收取费用;当你身处于海外时,费用亦可能有所不同。阁下需自行负责相关费用。

于商务"网上理财"及香港汇丰Business Express手机应用程序上显示的资料及图像仅供参考及说明用途。

Apple均为Apple Inc.在美国及其他国家之注册或现正注册中的商标。App Store为Apple Inc.之服务商标。Google Play和Google Play徽标均为Google LLC 的商标。

由香港上海汇丰银行有限公司刊发

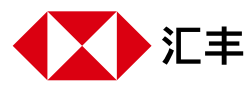